## (1) 数量を選択し、赤い「カートに入れる」ボタンを押してください

| 全ての商品 ▼ キーワードを入力 Q                                                                                                    | 💄 新規会員登録 🔒 ログイン 🏋 🛈 ¥ 12,700                                                                                      |  |  |  |
|----------------------------------------------------------------------------------------------------|----------------------------------------------------------------------------------------------------|--|--|--|
|                                                                                                    |                                                                                                    |  |  |  |
| 初回限定トライアル/単品 定期購入 お                                                                                                    | 3買い得セット(3袋・6袋) 全商品 新入荷                                                                                            |  |  |  |
| エムアイNMN18000                                                                                                    | NMN 18000                                                                                                    |  |  |  |
| 初回限定お試し価格                                                                                                    | 初回限定トライアル/単品 限定品 おすすめ商品                                                                                           |  |  |  |
| Beauty&Health<br>Unaxtected -18-144 円(税込)                                                                                                    | <b>¥18,144</b> 税込                                                                                                 |  |  |  |
|                                                                                                    | 商品コード: NMOW                                                                                                    |  |  |  |
| 18000mg                                                                                                    | 関連カテゴリ<br>初回限定トライアル/単品<br>全商品                                                                                     |  |  |  |
| Тиксоненска ( лака и и изака)<br>Писсоненска ( лака и и изака)<br>Писсоненска ( лака и и изака)<br>Писсоненска ( лака и и изака)<br>Писсоненска ( лака и и изака) | 数量 1                                                                                                    |  |  |  |
| ※お一人一回限り                                                                                                    | カートに入れる                                                                                                    |  |  |  |
| ※クーボンコードのこ入力が必要です                                                                                                    | こちらの商品は「NMN 18000」の <mark>単品購入商品</mark> でございます。<br>初回限定お試し価格でご購入希望の場合は、<br>クーポンコード <mark>NMN1ST</mark> をご利用下さいませ。 |  |  |  |
|                                                                                                    | ~MI NMN18000の強み~                                                                                                  |  |  |  |

## (2) 赤い「カートへ進む」ボタンを押してください

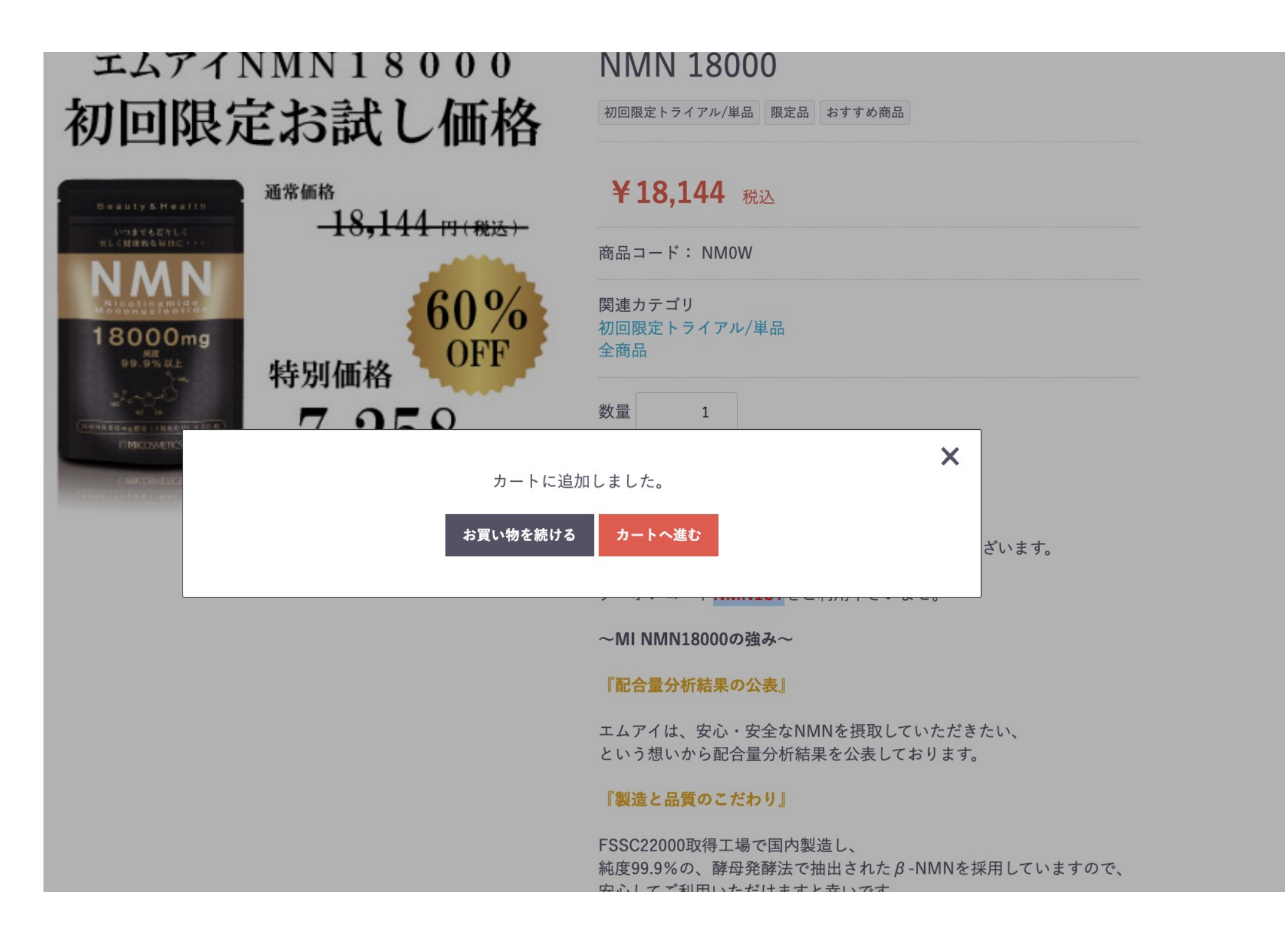

#### (3) 赤い「レジに進む」ボタンを押してください

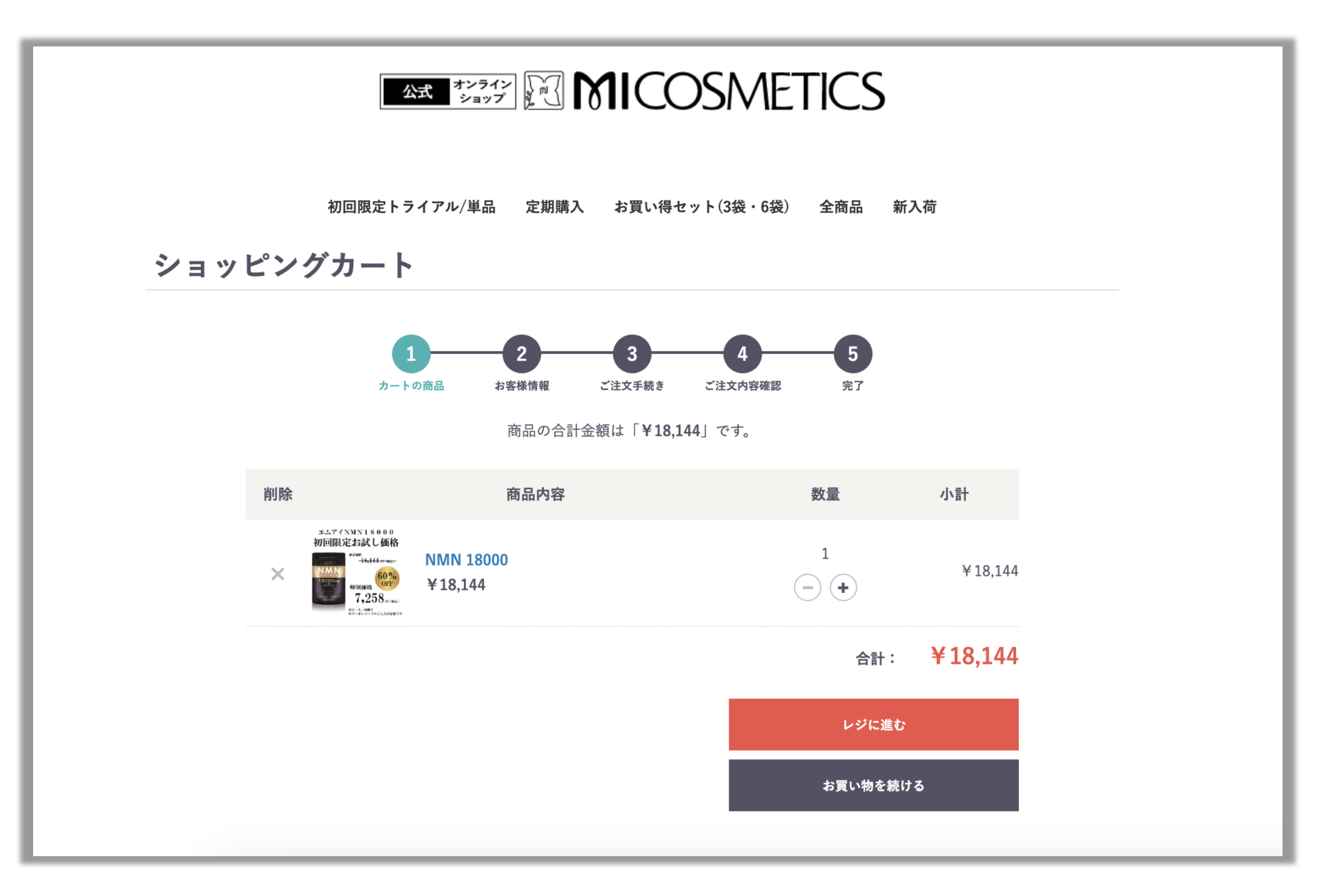

#### (4) ログイン画面

- ・すでに会員登録をされている方→ログインしてください
- ・新規登録の方は青い字の「新規会員登録」をクリックしてください
- ・ゲスト購入の方は右下の「ゲスト購入」ボタンを教えてください

| 全ての商品 ▼ キーワードを入力 <b>Q</b>        | 💄 新規会員登録 🔒 ログイン 🏋 🛈 ¥18,144               |  |  |  |
|----------------------------------|-------------------------------------------|--|--|--|
|                                  |                                           |  |  |  |
| 初回限定トライアル/単品 定期購入 お買い得セット(3袋・6袋) | 全商品 新入荷                                   |  |  |  |
| ログイン                             |                                           |  |  |  |
|                                  |                                           |  |  |  |
|                                  |                                           |  |  |  |
| メールアドレス                          | 会員登録をせずに購入手続きを<br>されたい方は、下記よりお進み<br>ください。 |  |  |  |
| パスワード 次回から自動的にログインする             | 定期商品をご希望の場合は、新<br>規会員登録が必要です。             |  |  |  |
| <b>ログイン</b> 情報をお忘れですか?<br>新規会員登録 | ゲスト購入                                     |  |  |  |

# (4)住所など登録されましたら一番下の「同意する」ボタンを押してください※ゲスト購入を選択された方は「お客様情報の入力」ページへと進みます。

| 机成云貝豆球                                     |                                                                                                    |
|--------------------------------------------|----------------------------------------------------------------------------------------------------|
| お名前 必須                                     | 12 ž                                                                                                    |
| お名前(カナ) 必須                                 | ±1                                                                                                    |
| 住所 🕺                                       | 〒 例:530001                                                                                                    |
|                                            | 都道府県を選択 >                                                                                                    |
|                                            | 市民町有名(切):大阪市北区) 善地・ビル名(例):西梅田17目6-8)                                                                                                    |
| 带红英三 23                                    | 例:11122223333                                                                                                    |
| メールアドレス 必須                                 | ♥: ec-cube@example.com                                                                                                    |
| メールアドレス 必須                                 | 例:ec-cube@example.com<br>確認のためもう一度入力してください                                                                                                    |
| メールアドレス &須<br>パスワード &須                     | 例:ec-cube@example.com<br>確認のためもう一度入力してください<br>半角英数記号12~50文字                                                                                                    |
| メールアドレス 必須<br>バスワード 必須                     | 例:ec-cube@example.com         確認のためもう一度入力してください         単角英数記号12~50文字         確認のためもう一度入力してください                                                                                                    |
| メールアドレス 必須<br>パスワード 必須<br>生年月日             | <ul> <li>例:ec-cube@example.com</li> <li>確認のためもう-度入力してください</li> <li>半角英数記号12~50文字</li> <li>確認のためもう-度入力してください</li> <li>・・・・・・・・・・・・・・・・・・・・・・・・・・・・・・・・・・・・</li></ul>                                      |
| メールアドレス 必須<br>バスワード 必須<br>生年月日<br>性別       | 例: ec-cube@example.com         確認のためもう - 度入力してください         牛角英数記号12~50文字         確認のためもう - 度入力してください         ・・・・・・・・・・・・・・・・・・・・・・・・・・・・・・・・・・・・                                                        |
| メールアドレス 必須<br>バスワード 必須<br>生年月日<br>性別<br>職業 | <ul> <li>例: ec-cube@example.com</li> <li>確認のためもう-度入力してください</li> <li>半角英数記号12~50文字</li> <li>確認のためもう-度入力してください</li> <li>・・・・&gt; / ・・・&gt;</li> <li>の 男性 ○ 女性 ○ その他 ○ 回答しない</li> <li>選択してください 、</li> </ul> |

## (5) お客様情報、配送情報、お支払方法をご確認&ご記入ください

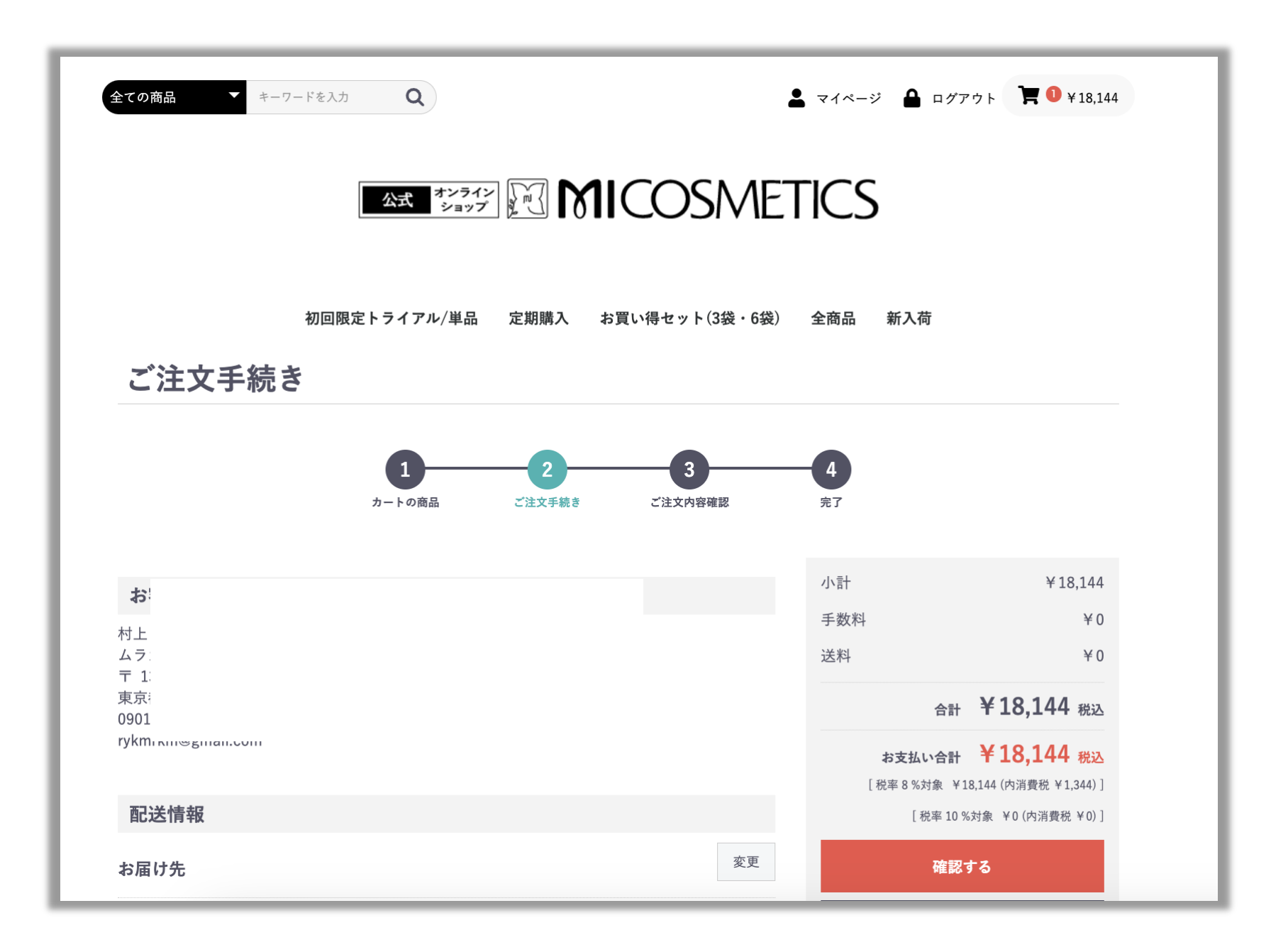

### (6) 「クーポン」の「クーポンを変更する」をクリックし、 次の画面に進んでください

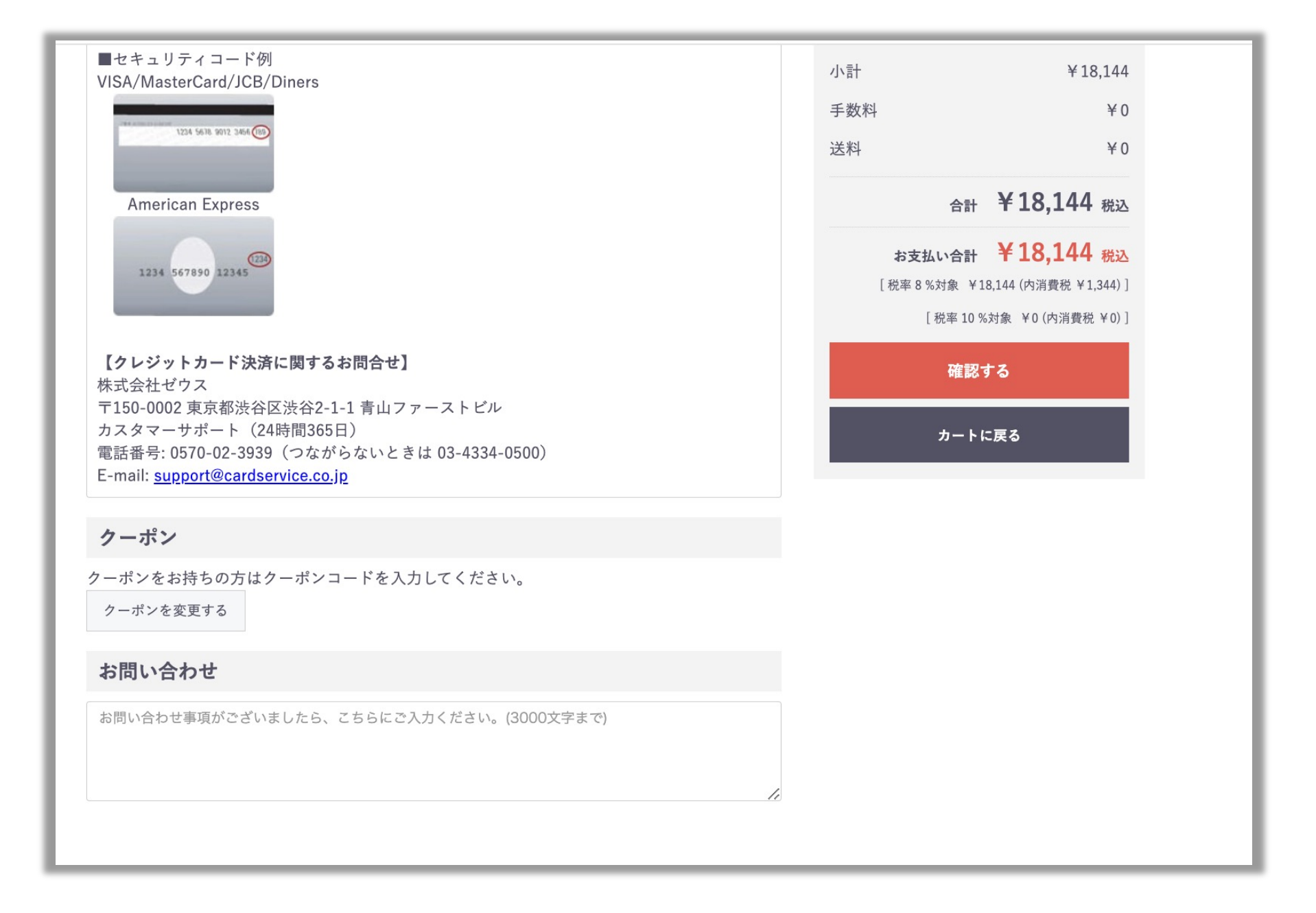

(7)「クーポンを利用する」を選択し、赤枠で囲んだ所にクーポンコードを入力し、赤い「登録する」ボタンを押してください その後、注文の確認ページで注文情報を確認し、購入へ進んでください

| <b>全ての商品</b> ▼ キーワードを入力      | Q                                                      | 💄 マイベージ 🔒 ログアウト 🏋 🛈 ¥ 18,1 | 144 |  |  |  |
|------------------------------|--------------------------------------------------------|----------------------------|-----|--|--|--|
|                              |                                                        |                            |     |  |  |  |
| <sup>初回限定ト</sup><br>クーポンコードの | 初回限定トライアル/単品 定期購入 お買い得セット(3袋・6袋) 全商品 新入荷<br>クーポンコードの入力 |                            |     |  |  |  |
| 利用するクーポンコードをプ                | 力してください。                                               |                            |     |  |  |  |
|                              | ○ クーポンを利用しない<br>● クーポンを利用する                            |                            |     |  |  |  |
| クーポンコード                      |                                                        |                            |     |  |  |  |
|                              | 登録する                                                   |                            |     |  |  |  |
|                              | 戻る                                                     |                            |     |  |  |  |
|                              |                                                        |                            |     |  |  |  |
|                              |                                                        |                            |     |  |  |  |